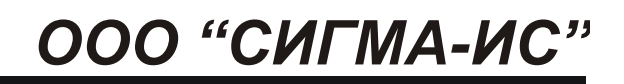

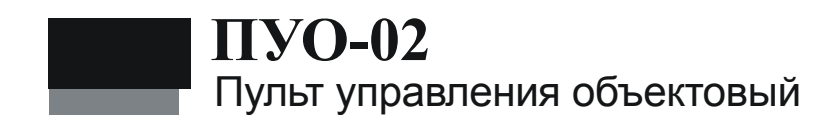

Руководство по эксплуатации. Паспорт САКИ.422412.112РЭ

## Оглавление

| 1 | ОПИ   | САНИЕ И РАБОТ                                                 | 7  |
|---|-------|---------------------------------------------------------------|----|
|   | 1.1.  | Назначение                                                    | 7  |
|   | 1.2.  | Технические характеристики                                    | 7  |
|   | 1.3.  | Состав                                                        | 8  |
|   | 1.4.  | УСТРОЙСТВО И РАБОТА                                           | 8  |
|   | 1.4.1 | Конструкция ПУО                                               | 11 |
|   | 1.5.  | Маркировка                                                    | 14 |
|   | 1.6.  | Упаковка                                                      | 14 |
| 2 | ИСП   | ОЛЬЗОВАНИЕ                                                    | 14 |
|   | 2.1.  | Подготовка к использованию                                    | 14 |
|   | 2.1.1 | Общие указания                                                | 14 |
|   | 2.1.2 | Указания мер безопасности                                     | 15 |
|   | 2.2.  | Размещение и монтаж                                           | 15 |
|   | 2.2.1 | Размещение                                                    | 15 |
|   | 2.2.2 | Рекомендации по монтажу                                       | 16 |
|   | 2.2.3 | Подключение ПУО                                               | 16 |
|   | 2.2.  | 3.1 Назначение разъемов, перемычек и светодиодов на плате ПУО | 16 |
|   | 2.3.  | Конфигурирование ПУО                                          | 17 |
|   | 2.4.  | Работа пользователей с ПУО                                    | 18 |
|   | 2.4.1 | Режим ожидания                                                | 18 |
|   | 2.4.2 | Авторизация пользователя                                      | 18 |
|   | 2.4.3 | Ввод номера зоны                                              | 19 |
|   | 2.4.4 | Работа с зоной                                                | 19 |
|   | 2.4.4 | 4.1 Постановка зоны на охрану                                 | 20 |
|   | 2.4.4 | 4.2 Снятие зоны с охраны                                      | 20 |
|   | 2.4.4 | 4.3 Просмотр состояния зоны                                   | 20 |
| 3 | TEX   | НИЧЕСКОЕ ОБСЛУЖИВАНИЕ                                         | 21 |
|   | 3.1.  | ПРОВЕРКА РАБОТОСПОСОБНОСТИ                                    | 21 |
|   | 3.1.1 | Проверка комплектности поставки                               | 21 |
|   | 3.1.2 | Проверка внешнего состояния                                   | 21 |
|   | 3.1.3 | Проверка на включение                                         | 22 |
|   | 3.1.4 | Проверка связи с БЦП                                          | 22 |
| 4 | ТЕК   | УЩИЙ РЕМОНТ                                                   | 22 |

| 5  | ХРАНЕНИЕ                 | .23 |
|----|--------------------------|-----|
| 6  | ТРАНСПОРТИРОВАНИЕ        | .23 |
| 7  | ГАРАНТИИ ИЗГОТОВИТЕЛЯ    | .24 |
| 8  | СВЕДЕНИЯ ОБ ИЗГОТОВИТЕЛЕ | .24 |
| 9  | СВЕДЕНИЯ О РЕКЛАМАЦИЯХ   | .24 |
| 10 | КОМПЛЕКТ ПОСТАВКИ        | .25 |

Настоящее руководство по эксплуатации пульта управления объектового ПУО-02 (далее ПУО) предназначено для изучения принципа работы ПУО в составе приборов приемно-контрольных охранно-пожарных ППКОПУ 01059-1000-3 «Р-08», ППКОП 01059-100-4 «Р-060» (далее прибор), правильного использования, технического обслуживания и соблюдения всех мер безопасности при эксплуатации ПУО.

Данное руководство распространяется на все дальнейшие модификации ПУО.

**Внимание!** Все работы, связанные с монтажом, наладкой и эксплуатацией настоящего устройства, должны осуществлять лица, имеющие допуск на обслуживание установок до 1000 В, прошедшие инструктаж по технике безопасности и изучившие настоящий документ.

*Внимание!* При подключении ПУО к БЦП и ИБП-1200/2400 соблюдать полярность подключения контактов.

В руководстве по эксплуатации приняты следующие сокращения:

| БЦП                        | блок центральный процессорный                                               |
|----------------------------|-----------------------------------------------------------------------------|
| ИБП                        | источник бесперебойного питания                                             |
| ИБП-1200/2400 <sup>1</sup> | источник бесперебойного питания                                             |
| ППКОП(У)                   | прибор приемно-контрольный охранно-пожарный (и управ-<br>ления)             |
| ПУО                        | пульт управления объектовый ПУО-02                                          |
| СУ                         | сетевое устройство (ПУО-02, СКАУ-01, СКШС, СКУСК, СКИУ, УСК-02С, ИБП и др.) |
| ТС                         | техническое средство                                                        |
| ШС                         | шлейф сигнализации                                                          |
|                            |                                                                             |

напряжение на выходе блока питания (постоянное, холостой ход), В  $\,$  -  $\,$  10...28 ;

<sup>&</sup>lt;sup>1</sup>Возможно использование в качестве блока питания – любого источника вторичного питания типа ИБП-1200/2400 с характеристиками, не хуже:

ток нагрузки, А, не менее - 0,2...0,3.

Термины и определения:

| Администратор                 | Лицо, обладающее полными правами на работу с БЦП (управление и конфигурирование).                                                                                                    |  |  |
|-------------------------------|----------------------------------------------------------------------------------------------------|--|--|
| Зона                          | Объект охраны (помещение, комната и т.д.), включающий в<br>себя набор технических средств (охранные, тревожные, по-<br>жарные, технологические ШС, ИУ, точки доступа и пр.). Ка-<br>ждая зона имеет свой уникальный номер в системе, состоя-<br>щий из комбинации цифр (до 6 цифр) и точек (до 5 точек), ко-<br>торый вводится в соответствие для каждой зоны на этапе про-<br>граммирования прибора, и текстовое название, которое либо<br>выбирается пользователем из списка, либо вводится на этапе<br>программирования прибора. |  |  |
| Идентификатор<br>оборудования | Идентификатор оборудования однозначно определяет экземпляр оборудования. В качестве идентификатора используется тип и заводской серийный номер СУ, который указан в паспорте на СУ и на шильдике СУ. В случае использования оборудования ППКОП «Р-07-3» вместо заводского номера используется сетевой адрес СУ.                                                                                                    |  |  |
| Оборудование                  | Оборудование системы безопасности – БЦП, сетевые устройства (ПУО, СКШС, СКУСК, ИБП и др.).                                                                                                    |  |  |
| Оператор                      | Лицо, обладающее правами пользователя, а также правом<br>управления прибором с клавиатуры БЦП.                                                                                                    |  |  |
| Пользователь                  | Лицо, обладающее правами пользователя в системе: управле-<br>ние TC через УСК или ПУО.                                                                                                    |  |  |
| Терминал управ-<br>ления      | Оборудование, используемое для организации управления системой конечными пользователями. В настоящей реализации прибора в качестве терминалов управления используется следующее оборудование: ПУО-02, УСК-02С, УСК-02КС, УСК-02Н, УСК-02К. УСК-02Н и УСК-02К подключаются к БЦП через СК-01.                                                                                                    |  |  |
| Техническое<br>средство       | Объект системы безопасности, построенный на базе одного<br>или нескольких элементов оборудования. В приборе поддер-<br>живаются следующие типы ТС: Охранный ШС, Тревожный<br>ШС, Пожарный ШС, Технологический ШС, ИУ, Точка Дос-<br>тупа, Терминал, Шлюз. ТС создаются как дочерние объекты<br>по отношению к зоне, т.е. уже на этапе создания привязыва-<br>ются к объекту охраны.                                                                                                    |  |  |

## 1 Описание и работ

#### 1.1. Назначение

ПУО предназначен для организации терминалов управления объектами TC (охранными ШС) в составе приборов приемно-контрольных охранно-пожарных ППКОПУ 01059-1000-3 «Р-08», ППКОП 01059-100-4 «Р-060». ПУО, ориентирован на пользователей системы безопасности и позволяет организовать распределенную объектовую постановку на охрану (снятие с охраны) охранных ШС. Управление организуется на уровне зон, т.е. пользователь имеет возможность управлять сразу всеми ШС зоны. ПУО имеет встроенную клавиатуру для ввода пинкода и команд пользователя и жидкокристаллический текстовый однострочный 16-символьный дисплей с подсветкой для отображения информации.

**Внимание!** ПУО-02 не имеет встроенного оборудования точки доступа и поэтому не может использоваться для организации системы контроля доступа.

ПУО соответствует техническим условиям САКИ.425513.101ТУ.

По степени защищенности от воздействия окружающей среды в соответствии с ГОСТ 14254-80 конструкция ПУО обеспечивает степень защиты оболочки –IP20.

ПУО является восстанавливаемым и ремонтируемым устройством.

## 1.2. Технические характеристики

Основные технические характеристики приведены в Табл. 1.

| N⁰ | Параметр                                                                                | Значение                                          |
|----|-----------------------------------------------------------------------------------------|---------------------------------------------------|
| 1  | Напряжение питания, В                                                                   | 1028                                              |
| 2  | Ток потребления, мА, не более                                                           | 100                                               |
| 3  | Интерфейс связи с БЦП                                                                   | RS-485                                            |
| 4  | Максимальная протяженность линии связи с БЦП, м                                         | 1200                                              |
| 5  | Линия связи                                                                             | экранированная                                    |
|    |                                                                                         | (неэкранированная)                                |
|    |                                                                                         | витая пара 3-5 кат. с<br>возвратным прово-<br>дом |
| 6  | Скорость передачи данных, бит/с                                                         | 9600, 19200                                       |
| 7  | Степень защиты от воздействия окружающей среды                                          | IP20                                              |
| 8  | Диапазон рабочих температур, °С                                                         | +5+40                                             |
| 9  | Относительная влажность воздуха при температуре +25°С (без конденсации влаги), не более | 90%                                               |
| 10 | Габаритные размеры, мм.                                                                 | 153x110x42                                        |
| 11 | Масса, кг., не более                                                                    | 0,35                                              |

#### Табл. 1 Технические характеристики ПУО

## 1.3. Состав

Состав устройства приведен в Табл. 2.

## Табл. 2 Состав ПУО

| Обозначение       | Наименование и условное<br>обозначение | Кол. | Примечание |
|-------------------|----------------------------------------|------|------------|
| САКИ.422412.112   | Пульт управления объектовый<br>ПУО-02  | 1    |            |
| САКИ.422412.112РЭ | Руководство по эксплуатации и паспорт  | 1    |            |

## 1.4. Устройство и работа

В составе прибора ПУО (Рис. 1) используется в качестве сетевого устройства и подключается по линии связи к БЦП по интерфейсу RS-485. Если ПУО является последним устройством в линии RS-485 – необходимо установить перемычку JP1 согласующего резистора (120 Ом).

ПУО является удаленным терминальным устройством, изготовленном на базе программируемого микроконтроллера, и осуществляет:

- ввод данных пользователем с клавиатуры (1, Рис. 1);
- передачу данных пользователя в БЦП;
- прием данных от БЦП;
- отображение принятых от пользователя и от БЦП данных на экране дисплея(2, Рис. 1);
- звуковую и светодиодную индикацию режимов работы с помощью элементов ПУО(3, 4, 5, Рис. 1).

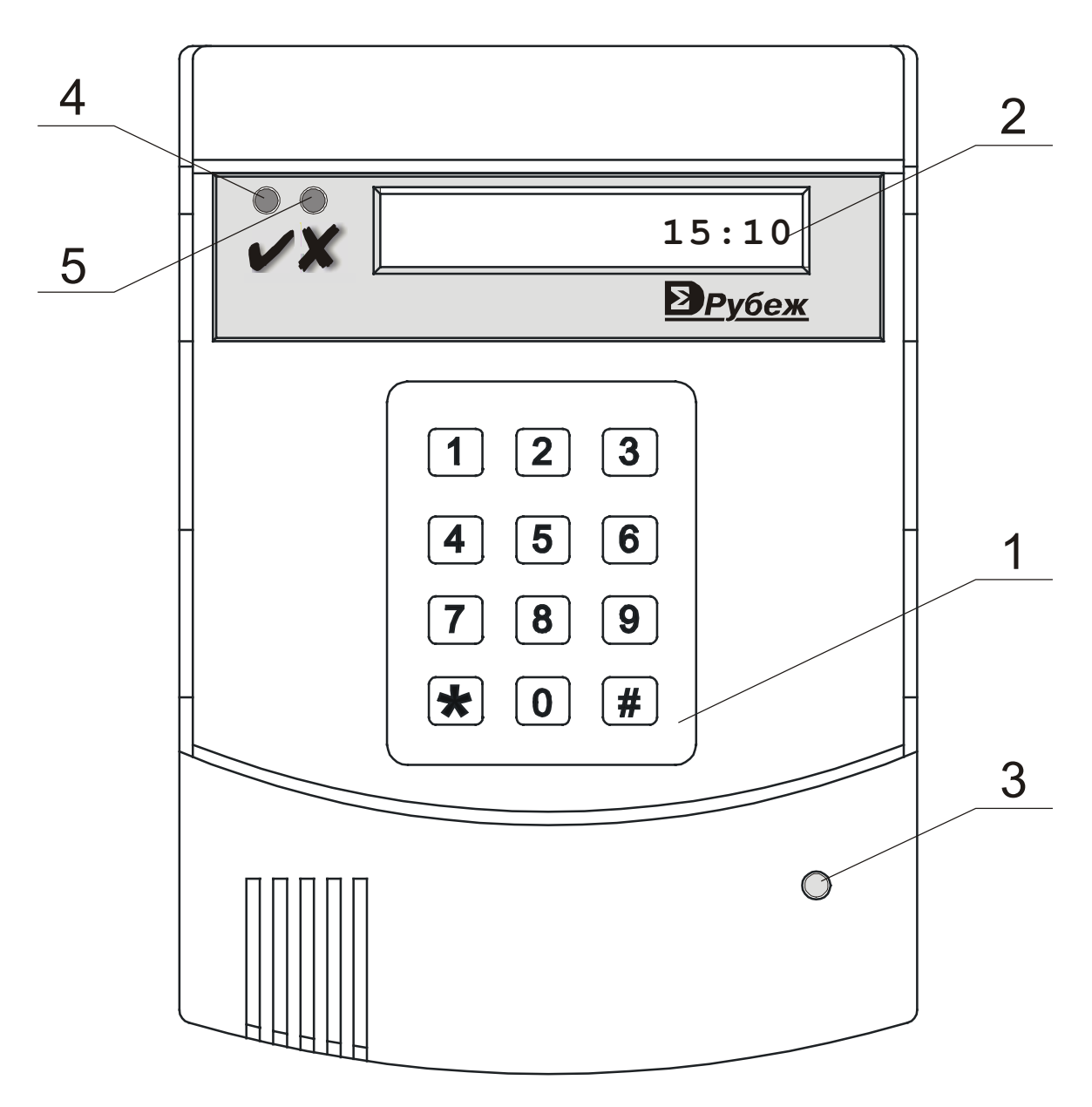

#### Рис. 1 Внешний вид ПУО

В состав ПУО-02 (Рис. 2) входят следующие элементы:

- <u>микроконтроллер</u> обеспечивает ввод данных пользователем с клавиатуры, отображение данных на экране дисплея, прием и передачу данных, звуковую и светодиодную индикацию. Микроконтроллер содержит – программную память (FLASH); память данных и память EEPROM.
- клавиатура содержит 12 клавиш (матрица 3х4), включая:
  - десять цифр 1,2...0. Клавиши "7" и "9" помимо ввода цифр служат также для листания списка при выборе зоны охранных ШС (соответственно вверх и вниз) и при выборе пункта меню работы с зоной ("На охрану", "С охраны", "Состояние").
  - клавиша "#" служит для подтверждения ввода пинкода, выбора зоны или пункта меню работы с зоной;

- клавиша "\*" служит для отмены команды или удаления последнего введенного символа.
- <u>дисплей</u> однострочный 16-ти символьный с подсветкой и регулировкой контрастности (содержит микроконтроллер, память данных и команд);
- <u>схема управления приемопередатчиком и приемопередатчик</u> обеспечивают связь по линии с БЦП по интерфейсу RS-485;
- для индикации режимов работы служит светодиодная индикация, включая:
  - индикатор сигнала "ОШИБКА"- красный на корпусе(5,Рис. 1). При поступлении сигнала "ОШИБКА" происходит трехкратное включение индикатора на 0,5 с.

Если связь с БЦП установлена и родительская зона снята<sup>2</sup> с охраны, индикатор мигает с частотой 0,5 Гц. Если родительская зона на охране – частота мигания увеличится до 4 Гц.

- индикатор сигнала подтверждения выполнения операции "ОК" зеленый на корпусе(4, Puc. 1);
- индикатор сетевого режима схемы приемопередатчика RS-485 -красный, на корпусе(3, Puc. 1);
- индикатор сигнала передачи по RS-485 (на плате).
- схема звуковой сигнализации обеспечивает:
  - длинный звуковой сигнал при поступлении от БЦП сигнала на выполнение команды;
  - тройной звуковой сигнал при поступлении сигнала "ОШИБКА";
  - звуковой сигнал при нажатии клавиши.
- <u>схема сброса</u> предназначена для формирования сигнала сброса при сбоях микроконтроллера и запуска микроконтроллера при включении питания;
- <u>память EEPROM</u> (в данном варианте устройства не используется, должна быть установлена перемычки JP2 и перемычка между клеммами KN и **L**);
- <u>геркон</u> является датчиком вскрытия корпуса устройства;
- <u>блок питания</u> запитывается от внешнего источника питания (ИБП-1200/2400) и обеспечивает подачу 5В на элементы устройства.

 $<sup>^2</sup>$  В данном случае имеется ввиду родительская зона объекта TC «Терминал», с которым связан данный ПУО.

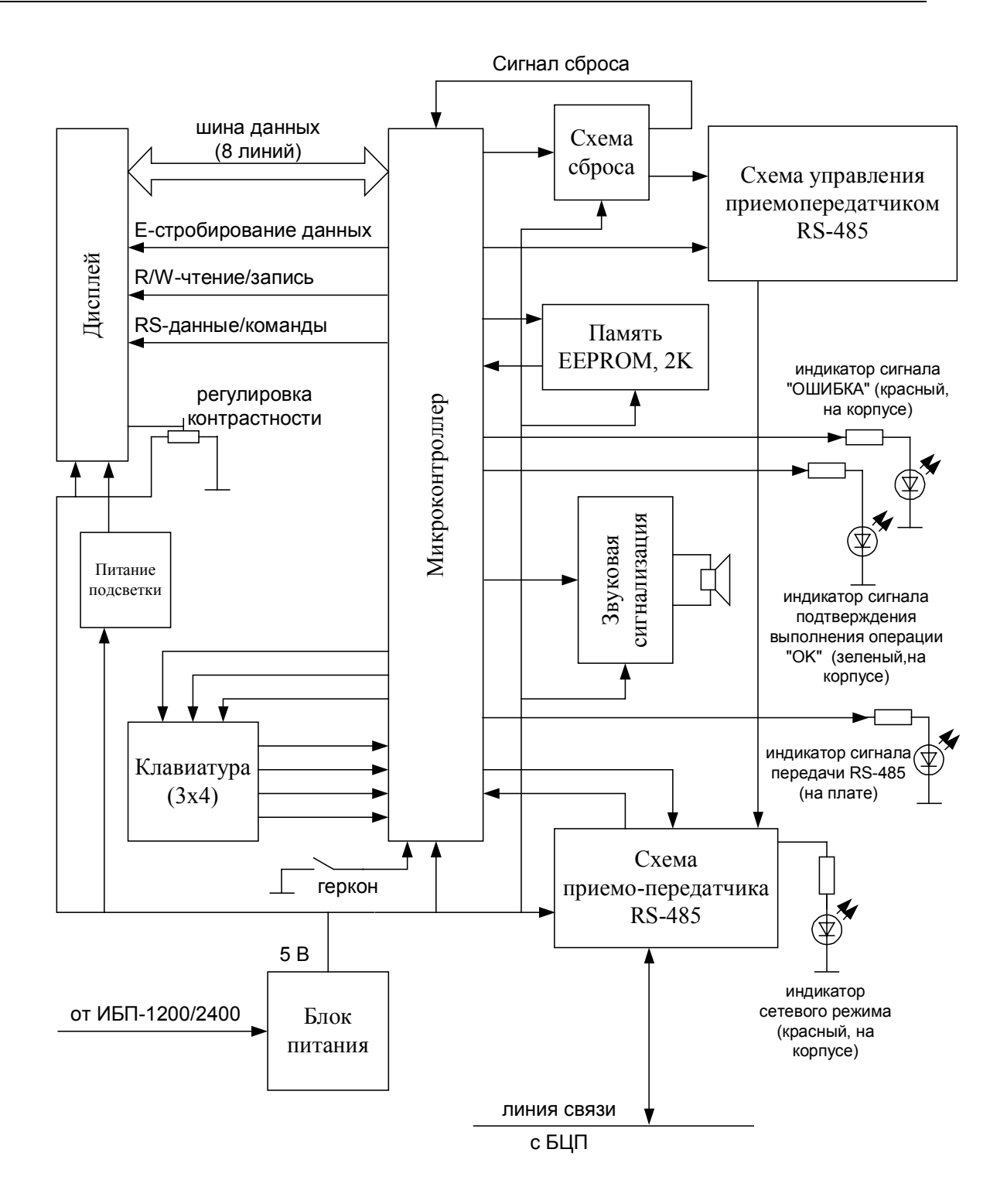

Рис. 2 Структурная блок-схема ПУО-02

## 1.4.1 Конструкция ПУО

ПУО конструктивно выполнен в пластмассовом разъемном корпусе (Рис. 1) и состоит из крышки (Рис. 3) и основания корпуса (Рис. 4). Корпус ПУО обеспечивает степень защиты IP20. В пазах крышки корпуса закреплена откидывающаяся защитная накладка, в случае необходимости закрывающая "окно" экрана и клавиатуру. На внутренней стороне крышки корпуса размещены - <u>магнит геркона</u>, обеспечивающий защиту от несанкционированного вскрытия корпуса, и светодиоды индикации, включая: зеленый светодиод подтверждения выполнения операции "ОК"; красный светодиод "ОШИБКА"; красный светодиод сетевого режима работы. Крышка и основание корпуса соединяются с помощью выступов на боковых сторонах основания корпуса и фиксируются винтом и гайкой, размещенной в держателе.

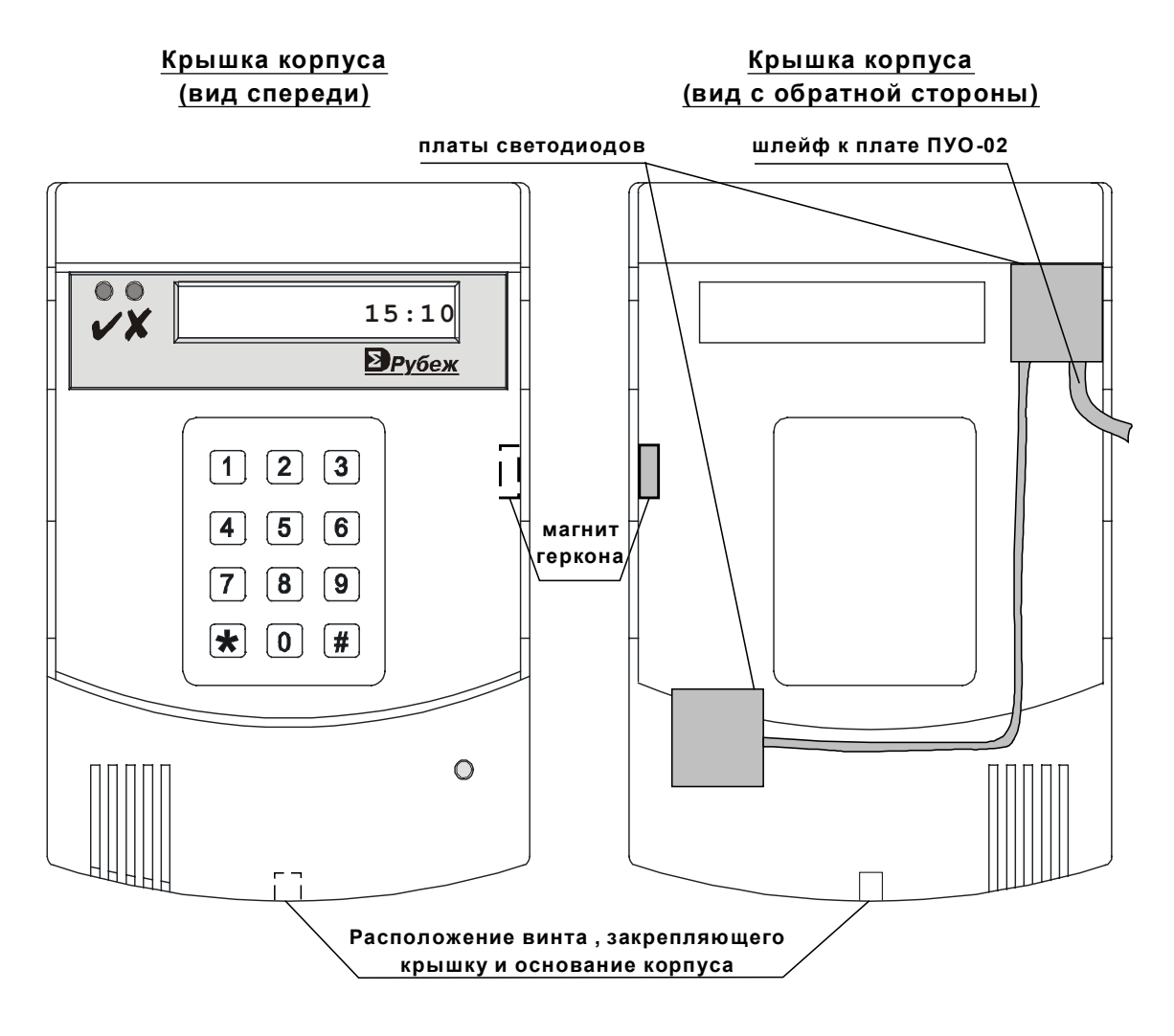

## Рис. 3 Крышка корпуса ПУО

На плате под клавиатурой (Рис. 4) располагаются перемычки JP1 согласующего сопротивления (необходимо замкнуть если устройство является последним СУ), JP2 (защита от записи в память EEPROM – должна быть замкнута) и светодиод передачи данных.

Плата устройства (Рис. 4) закреплена на основании корпуса с помощью 4 фиксаторов. Однострочный 16-символьный дисплей с подсветкой установлен и закреплен на 4-х стойках. Клавиатура также установлена на 4-х стойках. Для вскрытия корпуса ПУО необходимо отвернуть винт (Рис. 3) – нажать на основание корпуса, освобождая выступы на боковых сторонах (Рис. 4), и потянув крышку корпуса – вверх – отсоединить основание и крышку корпуса. При этом – необходимо помнить, что крышка и основание – соединены шлейфом светодиодных плат.

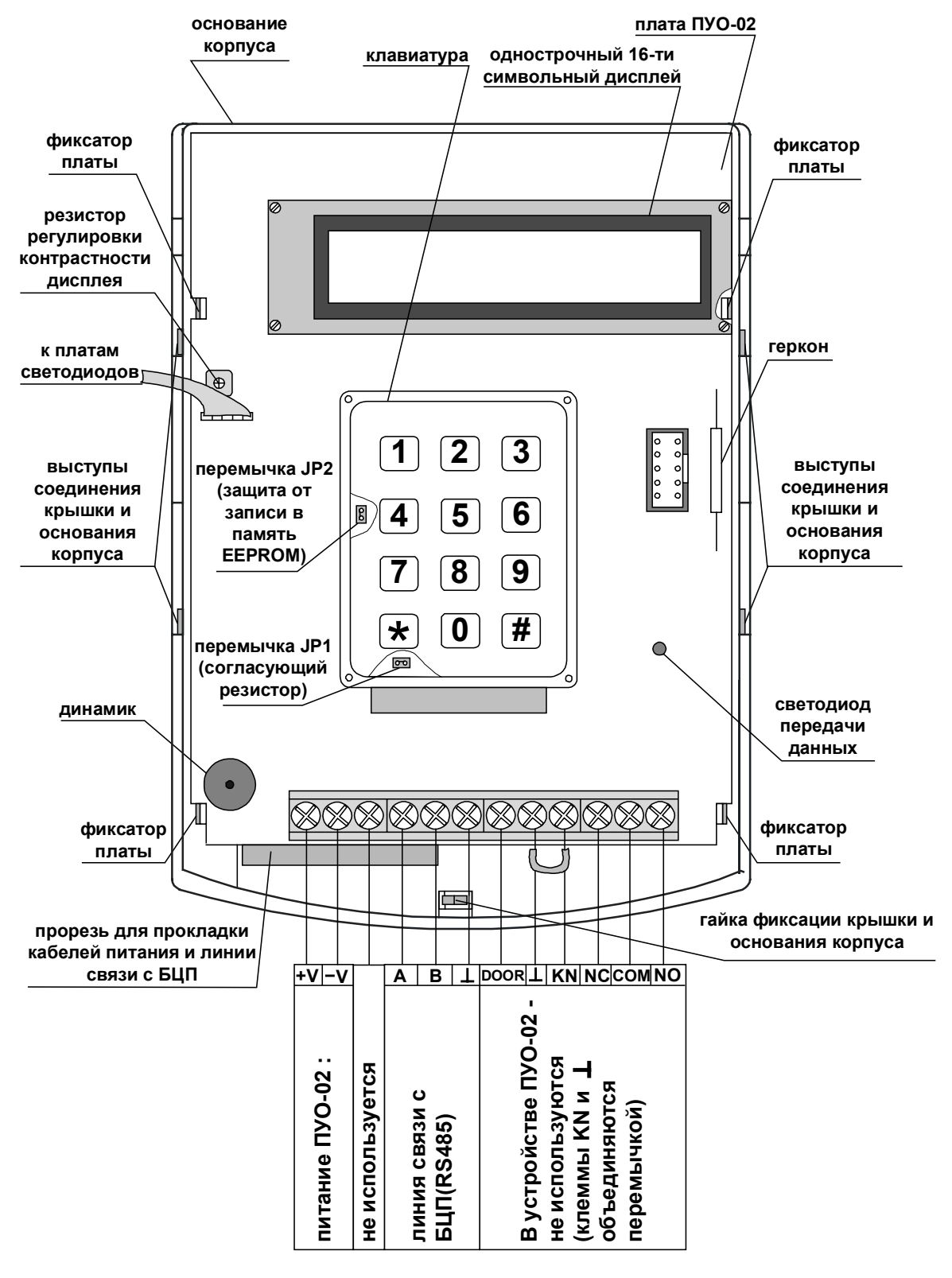

Рис. 4 Основание корпуса и схема подключения ПУО

Для установки перемычек необходимо - аккуратно извлечь клавиатуру из стоек – потянув ее вверх и, не повреждая шлейфа клавиатуры, - опустить ее на две стойки. После проверки перемычек JP1, JP2 – вернуть клавиатуру на место, установив ее на стойки.

38

В случае необходимости извлечения всей платы – следует отогнуть фиксаторы платы и переместить ее вверх.

Процесс сборки устройства – производить в обратном порядке.

Для закрепления ПУО на вертикальной поверхности сзади основания корпуса предусмотрено отверстие крепления (Рис. 5).

Габаритные и присоединительные размеры ПУО показаны на Рис. 5.

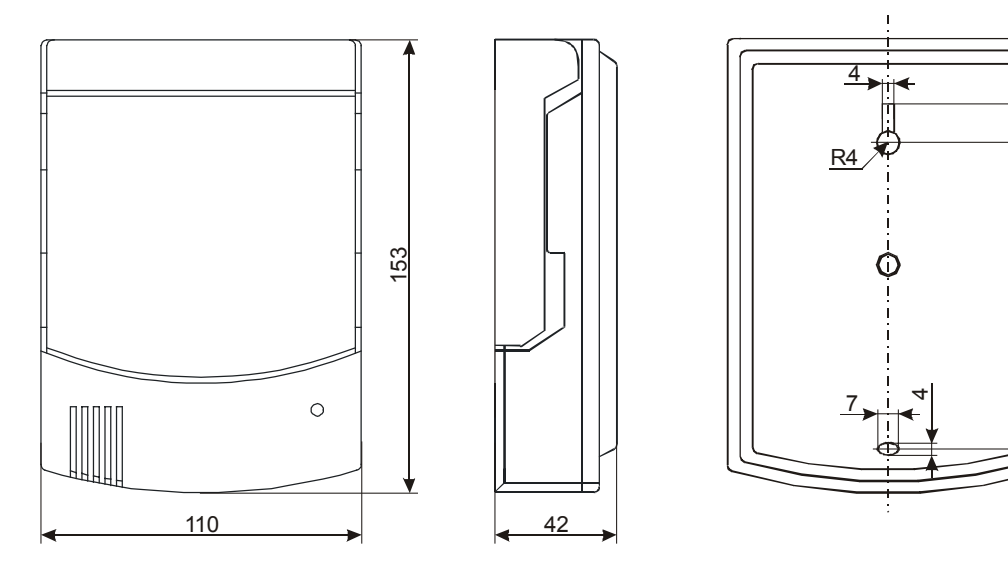

## Рис. 5 Габаритные и присоединительные размеры

## 1.5. Маркировка

Маркировка ПУО соответствует конструкторской документации и техническим условиям САКИ.425513.101ТУ.

На шильдике ПУО нанесены:

- товарный знак предприятия изготовителя;
- условное обозначение устройства;
- исполнение;
- заводской номер;
- день, месяц и год выпуска.

Заводской номер – являются его сетевым адресом.

## 1.6. Упаковка

Упаковка ПУО-02 соответствует САКИ.425513.101ТУ.

## 2 Использование

#### 2.1. Подготовка к использованию

#### 2.1.1 Общие указания

После длительного хранения ПУО следует произвести внешний осмотр.

При внешнем осмотре необходимо проверить:

- отсутствие видимых механических повреждений;
- чистоту гнезд, разъемов и клемм;
- состояние соединительных проводов и кабелей.

## 2.1.2 Указания мер безопасности

Все работы, связанные с монтажом, наладкой и эксплуатацией настоящего устройства, должны осуществлять лица, имеющие допуск на обслуживание установок до 1000 В, прошедшие инструктаж по технике безопасности и изучившие настоящий документ.

В процессе ремонта при проверке режимов элементов не допускать соприкосновения с токонесущими элементами блоков питания, так как в линиях источников питания может присутствовать опасное напряжение. Подключение, монтаж и замена деталей ПУО должны проводиться при обесточенном устройстве.

## 2.2. Размещение и монтаж

## 2.2.1 Размещение

Установку ПУО и его техническое обслуживание производит персонал специализированных организаций в соответствии со «Строительными нормами и правилами СНиП 2.04.09-84», требованиями эксплуатационной документации на ПУО и «Типовыми правилами технического содержания установок пожарной автоматики BCH25-09.68-85».

Запрещено устанавливать ПУО ближе 1 м от элементов системы отопления. Необходимо принять меры по защите ПУО от прямых солнечных лучей.

ПУО предназначен для установки в сухих отапливаемых помещениях, отвечающим следующим требованиям:

- температура в помещении от + 5°C до + 40°C;
- относительная влажность воздуха не более 90 % при температуре + 25°С (без конденсации влаги);
- в воздухе не должно быть паров кислот и щелочей, электропроводной пыли, газов, вызывающих коррозию.

ПУО закрепляется на вертикальной поверхности, на высоте, удобной для работы с клавиатурой и дисплеем ПУО.

Размещение ПУО должно исключать его случайное падение или перемещение по установочной поверхности, при котором возможно повреждение подключаемых проводов и кабелей.

При установке ПУО следует определить оптимальное место его расположения с точки зрения подключения его к БЦП и ИБП-1200/2400, с учетом ограничений на длину линии связи СУ (не более 1200 м) и отсутствия ветвления линии связи.

## 2.2.2 Рекомендации по монтажу

Монтаж ПУО и всех соединительных линий производится в соответствии с настоящим документом, а также со схемами электрических подключений, приведенных в соответствующих эксплуатационных документах на блоки и устройства, входящие в состав ППКОПУ 01059-1000-3 «Р-08» или ППКОП 01059-100-4 «Р-060».

Подключение экранов кабелей линий связи и питания к защитному заземлению необходимо осуществлять в одной точке.

Кабеля питания и линии связи с БЦП при монтаже – пропускаются через прорезь в основании корпуса (Рис. 4).

## 2.2.3 Подключение ПУО

Перед началом работ по подключению следует внимательно изучить настоящее руководство по эксплуатации ПУО, а также соответствующие руководства на БЦП и ИБП-1200/2400.

Все подключения проводить при выключенном питании устройств, соединяемых с ПУО. Перед включением ПУО проверить правильность произведенного монтажа, включая полярность подключения к ИБП-1200/2400 и к БЦП (при неправильном под-ключении есть возможность выхода их из строя).

Схема подключения ПУО приведена на Рис. 4.

Если ПУО является последним устройством в линии связи RS-485, перемычку JP1 (Рис. 4) согласующего сопротивления необходимо замкнуть.

При правильном подключении и конфигурировании в сетевом режиме на плате ПУО должен мигать индикатор связи с БЦП. Частота мигания свидетельствует о частоте опроса.

#### 2.2.3.1 Назначение разъемов, перемычек и светодиодов на плате ПУО

В нижней части платы ПУО размещены клеммные блоки подключения кабелей питания и линии связи с БЦП (RS-485).Назначение разъемов приводятся в Табл. 3; перемычек – в Табл. 4; светодиодов – в Табл. 5.

| Обозначение | Назначение                                   |
|-------------|----------------------------------------------|
| +V          | Плюсовая клемма питания (от ИБП-1200/2400).  |
| -V          | Минусовая клемма питания (от ИБП-1200/2400). |
|             | Не используется.                             |
| А           | Сигнал "А", линии связи"RS-485".             |
| В           | Сигнал "В"линии связи"RS-485".               |
| Т           | Сигнальная земля линии связи"RS-485".        |
| DOOR        | Не используется.                             |

| Табл. 3 Назначение | разъемов і | на плате ПУО |
|--------------------|------------|--------------|
|--------------------|------------|--------------|

| L    | Объединяются перемычкой с клеммой KN(Рис. 4). |
|------|-----------------------------------------------|
| KN   | Объединяются перемычкой с клеммой 上 (Рис. 4). |
| N.C. | Не используется.                              |
| СОМ  | Не используется.                              |
| N.O. | Не используется.                              |

## Табл. 4 Назначение перемычек на плате ПУО

| Обозначение                   | Назначение                                                                                                    |  |
|-------------------------------|----------------------------------------------------------------------------------------------------|--|
| JP1                           | Подключение оконечного резистора линии связи (при установленной перемычке) – если устройство является последним СУ (Рис. 4). |  |
| JP2                           | Защита от записи в память EEPROM (должна быть установ-<br>лена).                                                             |  |
| Перемычка между клеммами КN и | Защита от записи в память EEPROM (должна быть установ-<br>лена).                                                             |  |

## Табл. 5 Назначение светодиодов на плате ПУО

| Обозначение | Назначение                                                                                                    |
|-------------|----------------------------------------------------------------------------------------------------|
| HL1         | Индикация сигнала "ОШИБКА"- красный на корпусе(5, Рис.<br>1). При поступлении сигнала "ОШИБКА" происходит трех-<br>кратное включение индикатора на 0,5 с. |
| HL2         | Индикация сигнала подтверждения выполнения операции "OK" - зеленый на корпусе(4, Рис. 1)                                                                  |
| HL3         | Индикация сетевого режима схемы приемопередатчика RS-<br>485(линия связи СУ) - красный, на корпусе(3, Рис. 1)                                             |
| HL4         | Индикация сигнала передачи данных по RS-485 (на плате, под клавиатурой, Рис. 4).                                                                          |

## 2.3. Конфигурирование ПУО

Перед началом работы с ПУО необходимо произвести его конфигурирование в БЦП. Для этого необходимо:

- создать в конфигурации БЦП сетевое устройство «ПУО-02» с адресом, соответствующим заводскому серийному номеру данного ПУО.
- В параметрах ПУО задать режим работы (см. Руководство по программированию БЦП ППКОПУ 01059-1000-3 «Р-08» или ППКОП 01059-100-4 «Р-060»).
- Создать объект ТС «Терминал» и связать его с ПУО.
- ПУО готов к работе.

Для работы пользователя с терминалом ПУО должны выполняться следующие условия:

- Терминал не должен быть заблокирован.
- Права пользователя не должны быть заблокированы.
- Срок действия полномочий не истек на момент работы с ПУО.
- Уровень доступа пользователя позволяет работать с терминалом, который связан с данным ПУО.
- Уровень доступа пользователя позволяет работать с охранными ШС соответствующей зоны.
- Пользователь должен иметь пинкод для авторизации через ПУО.

## 2.4. Работа пользователей с ПУО

#### 2.4.1 Режим ожидания

По умолчанию, ПУО находится в режиме ожидания и на дисплей выводится текущее время (Рис. 6).

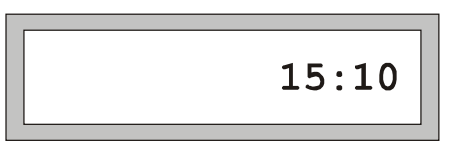

#### Рис. 6 Режим ожидания

#### 2.4.2 Авторизация пользователя

Для перевода ПУО в режим ввода команд пользователя необходимо произвести авторизацию, т.е. регистрацию в БЦП. Для вывода на дисплей окна авторизации (Рис. 7) нажать любую клавишу. Далее ввести пинкод зарегистрированного в БЦП пользователя и нажать «#».

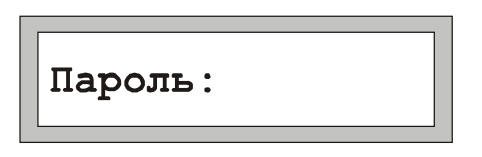

#### Рис. 7 Авторизация пользователя

*Примечание*. При работе с клавиатурой для подтверждения команды используется клавиша «#», для отмены команды или удаления последнего введенного символа – клавиша «\*».

Если произошла ошибка авторизации на дисплей, будет выведено сообщение об ошибке:

- «Ошибка PC» введенный пинкод пользователя не найден в БЦП.
- «Список ТС пуст» не найдено ТС «Терминал» для данного ПУО.
- «Нет прав» у пользователя недостаточно полномочий для работы с данным ПУО (точнее с TC «Терминал», с которым связан ПУО).

• «Заблокирован» - Терминал находится в заблокированном состоянии.

После вывода сообщения об ошибке ПУО вернется в режим ожидания.

Если авторизация прошла успешно, на дисплей будет выведено приглашение на ввод номера зоны, если ПУО сконфигурирован на работу с произвольными зонами, или меню работы с зоной, если ПУО сконфигурирован на работу со своей или пользовательской зоной.

## 2.4.3 Ввод номера зоны

Если ПУО сконфигурирован на работу с произвольными зонами, после успешной авторизации на дисплей будет выведено окно с приглашением на ввод номера зоны (Рис. 8).

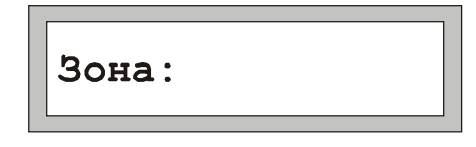

#### Рис. 8 Ввод номера зоны

Возможны два варианта выбора зоны:

- Непосредственный ввод номера зоны.
- Выбор зоны из списка зон.

В первом случае необходимо ввести нужный номер зоны и нажать клавишу «#».

*Примечание*. Вводимый номер зоны должен состоять только из цифр, т.к. ПУО не поддерживает ввод номеров зон с точками.

Если введенная зона найдена в БЦП и пользователь имеет права на работу с ее охранными ШС, на дисплей будет выведено меню работы с зоной. В противном случае будет выведено окно с сообщением об ошибке и ПУО перейдет в режим ожидания.

Для выбора зоны из списка необходимо, не вводя номера зоны, сразу нажать клавишу «#». Если в БЦП имеются зоны с охранными ШС, доступные для работы данному пользователю, на дисплей будет выведено название первой из них. В противном случае будет выведено окно с сообщением об ошибке и ПУО перейдет в режим ожидания. Для листания списка используются клавиши «7» и «9». Для выбора нужной зоны нажать клавишу «#».

*Примечание*. Название зоны будет выведено не полностью, если оно превышает 16 символов.

## 2.4.4 Работа с зоной

После того как зона выбрана, на дисплей выводится меню работы с зоной, которое состоит из 3 пунктов:

- 1. На охрану
- 2. С охраны
- 3. Состояние

В один момент времени на дисплей ПУО может быть выведен только один пункт меню. Для перехода к следующему пункту используется клавиша «7», к предыдущему –

«9». Для быстрого перехода на нужный пункт меню можно нажать цифровую клавишу, соответствующую номеру пункта меню. Для выбора нужного пункта и выполнения указанного в нем действия нажать клавишу «#».

*Примечание*. Если зона находится на охране – по умолчанию предлагается пункт «С охраны», если снята с охраны – предлагается пункт «На охрану».

## 2.4.4.1 Постановка зоны на охрану

Для постановки зоны на охрану (всех охранных ШС данной зоны) выбрать пункт меню «На охрану» и нажать клавишу «#». В случае успешного выполнения операции прозвучит длинный звуковой сигнал и на дисплей будет выведено сообщение «Взято», после чего ПУО перейдет в режим ожидания. В случае отказа в постановке прозвучит сигнал «Ошибка» и на дисплей будет выведено сообщение об ошибке. Ниже приведены наиболее вероятные причины отказа:

- «Нет прав» у пользователя нет прав для постановки на охрану данной зоны.
- «Не готов» Один или более охранных ШС зоны не готовы к постановке на охрану.
- «Свой терминал» ШС могут управляться только с терминала, созданного в той же зоне, что и ШС.

В случае неготовности зоны к постановке на охрану в скобках будет указано число неготовых ШС (Рис. 9).

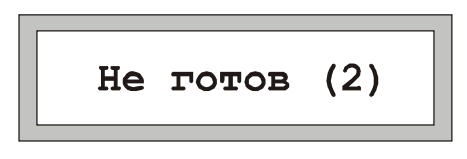

Рис. 9 Сообщение о неготовности зоны

Для просмотра списка неготовых ШС использовать клавиши «7» и «9». Список является динамическим: если в процессе работы с ним ШС перейдут в состояние готовности, прозвучит длинный звуковой сигнал и на дисплей будет выведено сообщение «Готов». Далее можно повторить операцию постановки, для этого нажать клавишу «#», выбрать в меню нужную команду и вновь нажать «#».

## 2.4.4.2 Снятие зоны с охраны

Для снятия зоны с охраны (всех охранных ШС данной зоны) выбрать пункт меню «С охраны» и нажать клавишу «#». В случае успешного выполнения операции прозвучит длинный звуковой сигнал и на дисплей будет выведено сообщение «Снято», после чего ПУО перейдет в режим ожидания. В случае отказа в снятии прозвучит сигнал «Ошибка», и на дисплей будет выведено сообщение об ошибке. Ниже приведены наиболее вероятные причины отказа:

«Нет прав» - у пользователя нет прав для снятия с охраны данной зоны.

## 2.4.4.3 Просмотр состояния зоны

Для просмотра состояния зоны выбрать пункт меню «Состояние» и нажать клавишу «#». В случае успешного выполнения операции прозвучит длинный звуковой сигнал и на дисплей будет выведено сообщение с указанием состояния зоны. В случае отказа в постановке прозвучит сигнал «Ошибка» и на дисплей будет выведено сообщение об ошибке. Ниже приведены наиболее вероятные причины отказа:

- «Нет прав» у пользователя нет прав для постановки на охрану данной зоны.
- «Свой терминал» ШС могут управляться только с терминала, созданного в той же зоне, что и ШС.

Возможные состояния зоны:

- «Взято» зона находится на охране.
- «Готов» зона снята с охраны и готова к постановке на охрану.
- «Не готов (3)» зона не готова к постановке на охрану, в скобках указывается число неготовых ШС. Для просмотра списка этих ШС использовать клавиши «7» и «9». Для окончания просмотра нажать клавишу «\*».
- «Тревога (2)» в зоне имеются охранные ШС, находящиеся в тревожном списке БЦП, в скобках указывается число таких ШС. Для просмотра списка этих ШС использовать клавиши «7» и «9». Для окончания просмотра нажать клавишу «\*».

## 3 Техническое обслуживание

Техническое обслуживание ПУО производят по планово-предупредительной системе, которая предусматривает годовое техническое обслуживание.

Работы по годовому техническому обслуживанию выполняются работником обслуживающей организации и включают:

- внешнего состояния ПУО;
- проверку надежности крепления ПУО, состояние внешних монтажных проводов и кабелей;
- проверку параметров линий связи и питания.

#### 3.1. Проверка работоспособности

При проверке ПУО – все подключения и отключения производить при отсутствии напряжения питания БЦП и ИБП-1200/2400.

#### 3.1.1 Проверка комплектности поставки

Распаковать ПУО и проверить:

- комплектность поставки в соответствии с паспортом
- заводской номер, дату изготовления на шильдике корпуса ПУО и в паспорте.

#### 3.1.2 Проверка внешнего состояния

Провести внешний осмотр ПУО и убедиться в отсутствии внешних повреждений корпуса, клавиатуры, дисплея.

Разъединить крышку и основание корпуса (см. п. 1.4.1) и провести внешний осмотр целостности платы, элементов, клеммного блока и соединительных шлейфов (при необходимости проверить и установить перемычки).

## 3.1.3 Проверка на включение

При отсутствии напряжения питания на ИБП-1200/2400 – подключить к нему соответствующие клеммы питания ПУО.

Включить ИБП-1200/2400.

В случае исправности ПУО на экране дисплея – должно появиться сообщение "**Нет** сигнала в ЛС"(Рис. 10).

Замерить ток потребляемый ПУО (не более 100 мА).

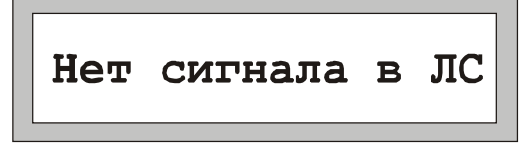

## Рис. 10 Проверка исправности ПУО на включение

При успешном завершении указанных действий – ПУО считается исправным.

В случае отсутствия сообщения – см. Табл. 6 Возможные неисправности.

## 3.1.4 Проверка связи с БЦП

Провести конфигурирование ПУО в БЦП (см. п. 2.3 Конфигурирование ПУО).

Выключить ИБП-1200/2400 и подсоединить БЦП к соответствующим клеммам линии связи интерфейса связи RS-485 ПУО ("А", "В"и ⊥ ).

Дальнейшие проверки проводить в соответствии с п. 2.4 Работа пользователей с ПУО.

При проверке связи с БЦП – обратить внимание на работоспособность всех клавиш клавиатуры, звуковой сигнализации и датчика вскрытия корпуса (геркон).

В случае обнаружения неисправностей – следует просмотреть Табл. 6 Возможные неисправности или обратится в службу технической поддержки - <u>support@sigma-is.ru</u>.

## 4 Текущий ремонт

Возможные неисправности, причины и указания по их устранению приведены в Табл. 6.

| Описание последст-<br>вий отказов и повре-<br>ждений  | Возможные причи-<br>ны                                   | Указания по устранению                                                                                                    |
|-------------------------------------------------------|----------------------------------------------------------|----------------------------------------------------------------------------------------------------|
| При включении пита-<br>ния – не светится дис-<br>плей | Нет напряжения пита-<br>ния – 1028В от ИБП-<br>1200/2400 | Проверить наличие напряже-<br>ния на клеммах "+V","-V"<br>1028В<br>В случае необходимости затя-<br>нуть соответствующие клемм-<br>ные винты |

#### Табл. 6 Возможные неисправности

| При включении пита-<br>ния – не светится дис-<br>плей              | Напряжение питания –<br>1028В от ИБП-<br>1200/2400 – подается на<br>клеммах "+V","-V"<br>Проверить напряжение<br>– на выходе стабилиза- | Устранить неисправность.                                                            |  |
|--------------------------------------------------------------------|----------------------------------------------------------------------------------------------------|-------------------------------------------------------------------------------------|--|
|                                                                    | тора - 5В                                                                                                    |                                                                                     |  |
| Недостаточная контра-<br>стность дисплея                           | Нарушена регулировка контрастности                                                                                                    | Отрегулировать контраст-<br>ность подстроечным резисто-<br>ром                      |  |
| Выводится сообщение<br>на дисплей – "Нет сиг-<br>нала в ЛС"        | Не подключен или на-<br>рушен кабель (линии)<br>связи с БЦП                                                                             | Проверить целостность кабе-<br>ля (линии) связи с БЦП и по-<br>дачу питания на БЦП. |  |
| Связь с БЦП –<br>неустойчивая.                                     | Не установлена пере-<br>мычка JP2 согласующе-<br>го резистора (в случае,<br>если ПУО – является<br>последним в сети уст-<br>ройством)   | Проверить и установить пе-<br>ремычку.                                              |  |
| При выборе зоны на<br>дисплее отображаются<br>некорректные символы | Не установлены пере-<br>мычки JP2 и (или) меж-<br>ду клеммами GND-KN                                                                    | Проверить и установить пе-<br>ремычки                                               |  |
| Отсутствует светодиод-<br>ная индикация                            | Нарушен шлейф или<br>неправильно вставлен<br>разъем шлейфа свето-<br>диодов.<br>Вышел из строя свето-                                   | Проверить и восстановить.                                                           |  |
|                                                                    | диод.                                                                                                    | Заменить на исправный.                                                              |  |
| Не работают – несколь-<br>ко или все клавиши<br>клавиатуры.        | Нарушен шлейф кла-<br>виатуры (расположен<br>под ней).                                                                                  | Восстановить.                                                                       |  |

## 5 Хранение

В помещениях для хранения ПУО не должно быть пыли, паров кислот, щелочей, агрессивных газов и других вредных примесей, вызывающих коррозию.

Хранение ПУО в потребительской таре должно соответствовать условиям ГОСТ 15150.

# 6 Транспортирование

Транспортирование упакованных ПУО может производиться в любых крытых транспортных средствах. При транспортировании, перегрузке ПУО должны оберегаться от ударов, толчков и воздействия влаги.

Условия транспортирования и хранения должны соответствовать ГОСТ 15150.

После транспортирования ПУО перед включением должен быть выдержан в нормальных условиях в течение не менее 24 ч.

# 7 Гарантии изготовителя

Изготовитель гарантирует соответствие ПУО требованиям технических условий при соблюдении потребителем правил транспортирования, хранения и эксплуатации.

Гарантийный срок эксплуатации 18 месяцев со дня ввода в эксплуатацию, но не более 24 месяцев со дня отгрузки.

# 8 Сведения об изготовителе

ООО «СИГМА-ИС», 105173, г. Москва, ул. 9-мая, 126 тел.: (495) 542-41-70, факс: (495) 542-41-80 Е-mail: общие вопросы - <u>info@sigma-is.ru</u>; коммерческий отдел - <u>sale@sigma-is.ru</u>; техническая поддержка - <u>support@sigma-is.ru</u>. ремонт оборудования – <u>remont@sigma-is.ru</u>. <u>http://www.sigma-is.ru</u>

# 9 Сведения о рекламациях

При отказе ПУО в работе и обнаружении неисправностей должен быть составлен рекламационный акт о выявленных дефектах и неисправностях.

ПУО вместе с паспортом и рекламационным актом возвращается предприятию-изготовителю для ремонта или замены.

*Примечание*. Выход ПУО из строя в результате несоблюдения правил монтажа и эксплуатации не является основанием для рекламации и бесплатного ремонта.

Внимание! Претензии без паспорта ПУО и рекламационного акта предприятиеизготовитель не принимает.

# 10 Комплект поставки

| No        | Обозначение               | Шифр | Кол-  | Заводской | Примеча- |
|-----------|---------------------------|------|-------|-----------|----------|
| $\Pi/\Pi$ |                           |      | во    | JN⊇       | ние      |
| 1         | ПУО-02                    |      | 1 шт. |           |          |
| 2         | Руководство по эксплуата- |      | 1 шт. |           |          |
|           | ции и паспорт             |      |       |           |          |
|           | САКИ.422412.112Э          |      |       |           |          |